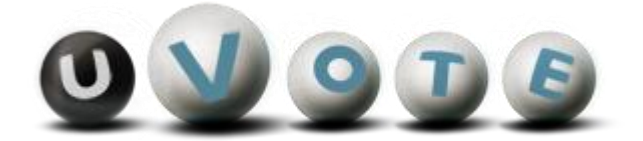

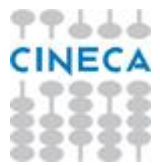

# Manuale d'uso dell' applicazione di voto

Versione 2.5

*CINECA Via Magnanelli 6/3 40033 Casalecchio di Reno (BO)*  Manuale d'uso dell'applicazione di voto

Data: Maggio 2014

#### Sommario

| 1 | Il sis      | stema di voto                                                                | . 4 |
|---|-------------|------------------------------------------------------------------------------|-----|
| 1 | .1          | Accesso alla stazione di voto                                                | .4  |
| 2 | Ope         | razioni di voto                                                              | . 5 |
| 2 | 2.1         | Conferma identità dell'elettore ed accettazione delle condizioni di utilizzo | . 5 |
| 2 | 2.2         | Presentazione e selezione delle opzioni di voto per l'elezione               | . 6 |
| 2 | 2.3         | Conferma della scheda votata                                                 | . 9 |
| 2 | <u>2</u> .4 | Rinuncia al voto                                                             | 12  |
| 2 | 2.5         | Notifica completamento delle operazioni di voto                              | 13  |

## 1 Il sistema di voto

Il sistema u-Vote Lite permette all'elettore di votare attraverso un'applicazione di voto.

#### 1.1 Accesso alla stazione di voto

L'elettore accede al portale di voto e avvia l'applicazione di voto. L'applicazione gli chiede di inserire username e password. Lo username viene settato automaticamente con quello fornito per autenticarsi per l'accesso al portale di voto remoto mentre per ragioni di sicurezza la password deve essere inserita nuovamente.

| U        |                          |
|----------|--------------------------|
|          | Identificazione elettore |
| Username | USERNAME10               |
| Password |                          |
|          | Cancella                 |
|          |                          |
|          | -                        |

Figura 1: Identificazione presso l'applicazione di voto

Nel caso in cui l'elettore commetta errori di digitazione nell'immissione di username e/o password, il sistema mostra un messaggio di errore e permette di reinserire le credenziali corrette.

## 2 Operazioni di voto

# 2.1 Conferma identità dell'elettore ed accettazione delle condizioni di utilizzo

Completata la fase di autenticazione, all'elettore è mostrato un riepilogo dei dati personali associati alle credenziali utilizzate ed un disclaimer nel quale verrà chiesto di accettare le condizioni di voto.

| CINE                                                                                                    | CA |
|----------------------------------------------------------------------------------------------------|----|
| Confermare la propria identità ed accettare le condizioni                                                                                                    |    |
| NOME 10 COGNOME 10                                                                                                    | •  |
| Nato/a il 11/06/1964 a Roma                                                                                                    | _  |
| Ateneo Univ. BARI                                                                                                    |    |
| Facoltà MEDICINA e CHIRURGIA                                                                                                    | =  |
| Area 11 - Scienze storiche, filosofiche, pedagogiche e psicologiche                                                                                                    |    |
| Settore MED/09                                                                                                    |    |
| Ricercatore Universitario                                                                                                    | •  |
| ATTENZIONE! Le credenziali di voto sono strettamente personali - La cessione delle proprie credenziali, l'utilizzo di credenziali di voto altrui, la coercizione dell'esercizio di voto o in generale le violazioni della segretezza e libertà nell'esercizio del voto, nonché la manomissione dei sistemi informatici deputati al voto costituiscono gravi condotte sanzionabili, oltre che sul piano disciplinare, <u>anche penalmente</u> .<br>Dichiaro di aver letto, conoscere ed accettare quanto sopra riportato. |    |
|                                                                                                    |    |
| Confermo e accetto                                                                                                    |    |

Figura 2: Conferma identità elettore ed accettazione condizioni di utilizzo

Dopo aver verificato che le informazioni presentate siano corrette e relative ai propri dati personali, l'elettore conferma la propria identità ed accetta le condizioni premendo il pulsante *Confermo e accetto*.

Nel caso in cui la conferma non vada a buon fine e il sistema segnali un errore, occorre rivolgersi all'assistenza.

Qualora l'elettore non riconosca come propri i dati presentati o non volesse accettare le condizioni di utilizzo, deve premere il pulsante *Annullo*.

Nel caso in cui l'elettore confermi erroneamente un'identità diversa dalla propria, è necessario segnalare immediatamente il problema all'assistenza SENZA procedere nelle operazioni di voto.

### 2.2 Presentazione e selezione delle opzioni di voto per l'elezione

Dopo aver confermato la propria identità, all'elettore viene mostrata la lista dei candidati.

| 24/04/2013 - 03/05/20                                   | udo<br>13 <b>() () () () ()</b> |  |
|---------------------------------------------------------|---------------------------------|--|
| Candidati per Il matematico più importante della storia |                                 |  |
| Descartes René                                          | Euler Leonhard                  |  |
| Fibonacci Leonardo                                      | Gauss Carl Friedrich            |  |
| Newton Isaac                                            | Turing Alan                     |  |
| Candidato selezionato: Nessuno                          |                                 |  |

Figura 3: Pagina di accesso alla lista dei candidati

In caso di omonimia è visualizzata accanto al nome un'informazione aggiuntiva che permette all'elettore di distinguere i candidati.

Per selezionare un candidato l'elettore deve cliccare su uno dei nomi presenti nella lista.

| Evento di collaudo<br>24/04/2013 - 03/05/2013                                                                 |                      |  |
|----------------------------------------------------------------------------------------------------|----------------------|--|
| Candidati per II matematico più importante della storia                                                       |                      |  |
| Descartes René                                                                                                | V Euler Leonhard     |  |
| Fibonacci Leonardo                                                                                            | Gauss Carl Friedrich |  |
| Newton Isaac                                                                                                  | Turing Alan          |  |
| Candidato selezionato: Euler Leonhard    Informazioni candidato Vota candidato Scheda bianca Image: Candidato |                      |  |

Figura 4: Selezione candidato

L'elettore può visualizzare informazioni aggiuntive sul candidato selezionato premendo il tasto *Informazioni* candidato.

|       | Evento di collau<br>24/04/2013 - 03/05/201              | do<br>3       | 0 1 9 7 8        |  |
|-------|---------------------------------------------------------|---------------|------------------|--|
|       | Candidati per II matematico più importante della storia |               |                  |  |
| l c   | Descartes René                                          | V Euler Leo   | nhard            |  |
|       | Informazioni                                            | candidato     |                  |  |
|       | Euler Leo                                               | nhard         |                  |  |
|       | Matematico e fi                                         | sico svizzero |                  |  |
| Fib   |                                                         |               | ⊧drich           |  |
|       |                                                         |               |                  |  |
|       |                                                         |               |                  |  |
|       |                                                         |               |                  |  |
|       |                                                         |               | n                |  |
|       |                                                         |               |                  |  |
|       | Chi                                                     | udi           |                  |  |
| 📕 Inf | ormazioni candidato 📃 Vota candidato                    | Scheda bianca | Rinuncia al voto |  |

Figura 5: Informazioni relative al candidato selezionato

L'elettore vota il candidato selezionato premendo il tasto Vota candidato (vedi paragafo 2.3).

L'elettore premendo il pulsante *Scheda Bianca* esprime l'intenzione di votare scheda bianca (vedi *paragrafo* 2.3).

L'elettore può rinunciare esplicitamente a completare la sessione di voto, scegliendo quindi di non esprimere preferenze per l'elezione disponibile, premendo il pulsante *Rinuncia al voto* (vedi *paragrafo 2.4*).

### 2.3 Conferma della scheda votata

L'elettore, dopo aver espresso la preferenza per un candidato o per la scheda bianca, accede ad una schermata che riepiloga la scelta effettuata.

| Evento di collaudo<br>24/04/2013 - 03/05/2013                 |  |
|---------------------------------------------------------------|--|
| Conferma scheda elettorale                                    |  |
| Il matematico più importante della storia                     |  |
| Stai votando per                                              |  |
| - <mark>Euler Leonhard</mark><br>Matematico e fisico svizzero |  |
|                                                               |  |
|                                                               |  |
| Inserisci scheda nell'urna                                    |  |

Figura 6: Conferma preferenza espressa

| 24/04/2013 - 03/05/2013                          |  |
|--------------------------------------------------|--|
| Conferma scheda elettorale                       |  |
| Il matematico più importante della storia        |  |
| Stai votando per                                 |  |
| Scheda bianca                                    |  |
|                                                  |  |
|                                                  |  |
|                                                  |  |
|                                                  |  |
|                                                  |  |
|                                                  |  |
|                                                  |  |
|                                                  |  |
|                                                  |  |
|                                                  |  |
| 🔜 Inserisci scheda nell'urna 🛛 📕 Cancella scheda |  |

Figura 7: Conferma scheda bianca

L'elettore, qualora non voglia confermare la propria scelta, può selezionare *Cancella scheda* e tornare così alla pagina di accesso alla lista dei candidati (vedi *Figura 3*).

Nel caso in cui l'elettore voglia confermare la propria scelta, preme il tasto *Inserisci scheda nell'urna*; **dopo la conferma non sarà più possibile recuperare, modificare né cancellare il voto espresso.** 

| <b>Evento di collaudo</b><br>24/04/2013 - 03/05/2013          |  |
|---------------------------------------------------------------|--|
|                                                               |  |
|                                                               |  |
| Scheda inserita nell'urna                                     |  |
| La scheda elettorale è stata correttamente inserita nell'urna |  |
| Ok                                                            |  |
|                                                               |  |
|                                                               |  |
|                                                               |  |

Figura 8: Conferma inserimento scheda nell'urna

L'elettore preme il pulsante Ok, il sistema mostra l'interfaccia di fine operazioni di voto (vedi paragrafo 2.5).

### 2.4 Rinuncia al voto

L'elettore può rinunciare esplicitamente a completare la sessione di voto, così facendo rifiuta la scheda elettorale, possibilità prevista anche durante le elezioni cartacee.

In questo caso il sistema mostra l'elezione per la quale l'elettore rinuncia definitivamente ad esprimere la propria preferenza.

| <b>Evento di collaudo</b><br>24/04/2013 - 03/05/2013                              |                    |
|-----------------------------------------------------------------------------------|--------------------|
| Chiusura sessione di voto                                                         |                    |
| Chiudendo la sessione di voto si rinuncia definitivamente ad esprimere preferenza | e per le elezioni: |
| Il matematico più importante della storia                                         |                    |
|                                                                                   |                    |
|                                                                                   |                    |
|                                                                                   |                    |
|                                                                                   |                    |
|                                                                                   |                    |
|                                                                                   |                    |
| Chiudi la sessione di voto                                                        | 0                  |

Figura 9: Conferma rinuncia al voto

L'elettore può confermare la scelta effettuata premendo il pulsante *Chiudi la sessione di voto* (vedi *paragrafo 2.5*). Dopo la rinuncia l'elettore non potrà più votare per l'evento elettorale.

Premendo il tasto *Continua la sessione di voto* è invece possibile tornare alla pagina di accesso alla lista dei candidati (vedi *Figura 3*).

### 2.5 Notifica completamento delle operazioni di voto

Al termine delle operazioni di voto l'elettore deve premere il tasto *Ok*. L'applicazione si chiuderà mostrando all'elettore il portale di voto.

| Evento di collaudo<br>24/04/2013 - 03/05/2013                     |  |
|-------------------------------------------------------------------|--|
|                                                                   |  |
|                                                                   |  |
| Operazioni di voto concluse                                       |  |
| Grazie per aver votato, ora può lasciare la postazione elettorale |  |
| Ok                                                                |  |
|                                                                   |  |
|                                                                   |  |

Figura 10: Conferma fine operazioni di voto